## Modalità alternative per inserire righe nella tabella

## MODALITÀ ALTERNATIVA 1

1. Selezionare tante righe della tabella al di sotto delle quali si vogliono inserire nuove righe.

| 📲 🖯 🕆 😋 🗢 Orario' - Word STRUMENTI TABELLA ? 🗈 🗕 🗆 🗧                                                             |                                             |                                       |     |                                       |                            |             |          | □ ×                    |                     |                         |              |          |
|----------------------------------------------------------------------------------------------------|---------------------------------------------|---------------------------------------|-----|---------------------------------------|----------------------------|-------------|----------|------------------------|---------------------|-------------------------|--------------|----------|
| FILE HOME INSERISCI PROGETTAZIONE LAYOUT DI PAGINA RIFERIMENTI LETTERE REVISIONE VISUALIZZA PROGETTAZIONE LAYOUT |                                             |                                       |     |                                       |                            |             |          |                        |                     |                         |              |          |
| - 12                                                                                                    | Ŧ                                           | A A A A A A A A A A A A A A A A A A A | 123 | = + <sup>±</sup> •¯¯= +   €           | ≡ 🖅 🖄 • 🕴 👌                | <b>"</b>  ¶ | AaBb     | CcDc AaBbCc            | D AaBbC             | <br>▼                   | <b>M</b>     |          |
| Incolla<br>↓ ✓ G C S → abc X <sub>2</sub>                                                                        | ፠                                           | Tag <u>l</u> ia                       |     | ≡ ≡ 🗎                                 | \$≣ •   🏖 • 🖽              | •           | 1 No     | male 1 Nessun          | a Titolo 1          | $\overline{\mathbf{v}}$ | woodifica    |          |
| Appunti 🕞                                                                                                    | Ē                                           | <u>C</u> opia                         |     | Parag                                 | grafo                      | G.          |          | Stili                  |                     | G                       |              | ~        |
| L                                                                                                    | Ĉ                                           | Opzioni Incolla:                      |     | 3 · : · 9 · : #                       | D · · · 11 · · · 12 · I    | 13 · + ·    | 14 · 1 # | I.5 · · · 16 · · · · Ⅲ | I · · 18 · · · 19 I | ≜ · 20                  | · · · 21 · · | · 22 · + |
| N                                                                                                    |                                             | ĉ                                     |     |                                       |                            |             |          |                        |                     |                         |              |          |
|                                                                                                    |                                             | Inserisci                             | F   | 🔠 Inserisci                           | colonne a <u>s</u> inistra |             |          |                        |                     |                         |              |          |
| -                                                                                                    |                                             | Eli <u>m</u> ina righe                |     | Inserisci                             | colonne a <u>d</u> estra   |             |          |                        |                     |                         |              |          |
|                                                                                                    | Unisci celle                                |                                       |     | 🛗 Inserisci righe sop <u>r</u> a      |                            |             |          |                        |                     |                         |              |          |
|                                                                                                    | B₿                                          | Ripartisci uniformemente righe        |     | Inserisci righe sotto palesti         |                            |             | estra    | ra                     |                     |                         |              |          |
| - Orario                                                                                                    | Orario III Ripartisci uniformemente colonne |                                       |     | 🖀 Inserisci celle /energ              |                            |             | rdì      | Sabato                 | Domenica            |                         |              |          |
| 8 00 0 00                                                                                                    |                                             | Stili <u>b</u> ordo                   | F   | essibilità                            | Aerobica                   | Aero        | bica     |                        |                     |                         |              |          |
| - 0,00-3,00                                                                                                    | <b>A</b>                                    | Orjentamento testo                    |     | Yoga                                  | Spinning                   | Kickbo      | oxing    |                        |                     |                         |              |          |
| 9,00-10,0                                                                                                    |                                             | Proprietà tabella                     |     | Aerobica                              | Over60                     | For         | za       | Aerobica               | Aerobica            |                         |              |          |
| -                                                                                                    | *7                                          | Nuovo commento                        |     | pisroulant                            | Cardiofitness              | Kettle      | ebell    | Stretching             | Dance               |                         |              |          |
| 10,00-11,0                                                                                                    | νĪ                                          | Tenisreulant Vege                     |     | Dilatas                               | Over60                     | For         | za       | Forza                  | Forza               |                         |              |          |
| 59                                                                                                    |                                             |                                       | m   |                                       | Flessibilità               | Ove         | r60      | Forza                  | Forza               |                         |              |          |
| 12,00-13,                                                                                                    |                                             |                                       | ψ   | • • • • • • • • • • • • • • • • • • • | Dance                      | Soft (      | Svm      | MultiBoard             | Pump                |                         |              |          |
| 0                                                                                                    | G                                           | c = 🖄 • 🗛 • 🖄 • 🛄 • Inse              |     | isci Elimina -                        | Over60                     | Flessi      | bilità   | Over60                 | Aerobica            |                         |              |          |
| 13,00-14,0                                                                                                    |                                             | Yoga Pilates                          | Ca  | rdiofitness                           | Spinning                   | Yo          | ga       | Yoga                   | Kickboxing          |                         |              |          |
| <b>N</b> .                                                                                                    |                                             |                                       |     |                                       |                            |             | _        |                        |                     |                         |              |          |
|                                                                                                    | ~                                           |                                       |     |                                       | _                          |             |          |                        |                     |                         |              |          |
| PAGINA 1 DI 1 15 DI 86 PAROLE                                                                                    | LΣ.                                         | ITALIANO (ITALIA)                     |     |                                       |                            |             |          |                        | E                   | -                       | +            | 100%     |

- 2. Clic con il tasto destro sulla selezione.
- 3. Nel menu di scelta rapida selezionare Inserisci e nell'elenco clic su Inserisci righe sotto.

## MODALITÀ ALTERNATIVA 2

- Posizionare il mouse nell'angolo a sinistra della riga sopra la quale si vuole inserire una nuova riga: viene evidenziato un segno azzurro con il simbolo +.
- 2. Clic sul segno +: viene inserita automaticamente la riga.

| + |             |              |
|---|-------------|--------------|
|   | Orario      | Lunedì       |
| ÷ | 8 00 9 00   | Aerobica     |
|   | 8,00-9,00   | Spinning     |
|   | 0.00.10.00  | Over60       |
|   | 9,00-10,00  | Spinning     |
|   | 10 00 11 00 | Aerobica     |
|   | 10,00-11,00 | Tapisroula   |
|   | 12 00 13 00 | Flessibilita |
|   | 12,00-13,00 | Yoga         |
|   | 13 00 14 00 | Over60       |
|   | 13,00-14,00 | Yoga         |

| + |             |             |  |  |  |  |  |
|---|-------------|-------------|--|--|--|--|--|
|   | Orario      | Lunedì      |  |  |  |  |  |
|   | 8 00 9 00   | Aerobica    |  |  |  |  |  |
|   | 8,00-9,00   | Spinning    |  |  |  |  |  |
|   | 0.00.10.00  | Over60      |  |  |  |  |  |
|   | 9,00-10,00  | Spinning    |  |  |  |  |  |
|   | 10.00.11.00 | Aerobica    |  |  |  |  |  |
|   | 10,00-11,00 | Tapisroula  |  |  |  |  |  |
|   |             |             |  |  |  |  |  |
|   | 11 00 12 00 | Flessibilit |  |  |  |  |  |
|   | 11,00-12,00 | Yoga        |  |  |  |  |  |
|   | 12 00 12 00 | Over60      |  |  |  |  |  |
|   | 12,00-13,00 | Yoga        |  |  |  |  |  |